## 5. 通常型指名競争入札方式(工事/コンサル)

5.1. 通常型指名競争入札方式(工事/コンサル)フロー図

#### 案件登録~受領確認書

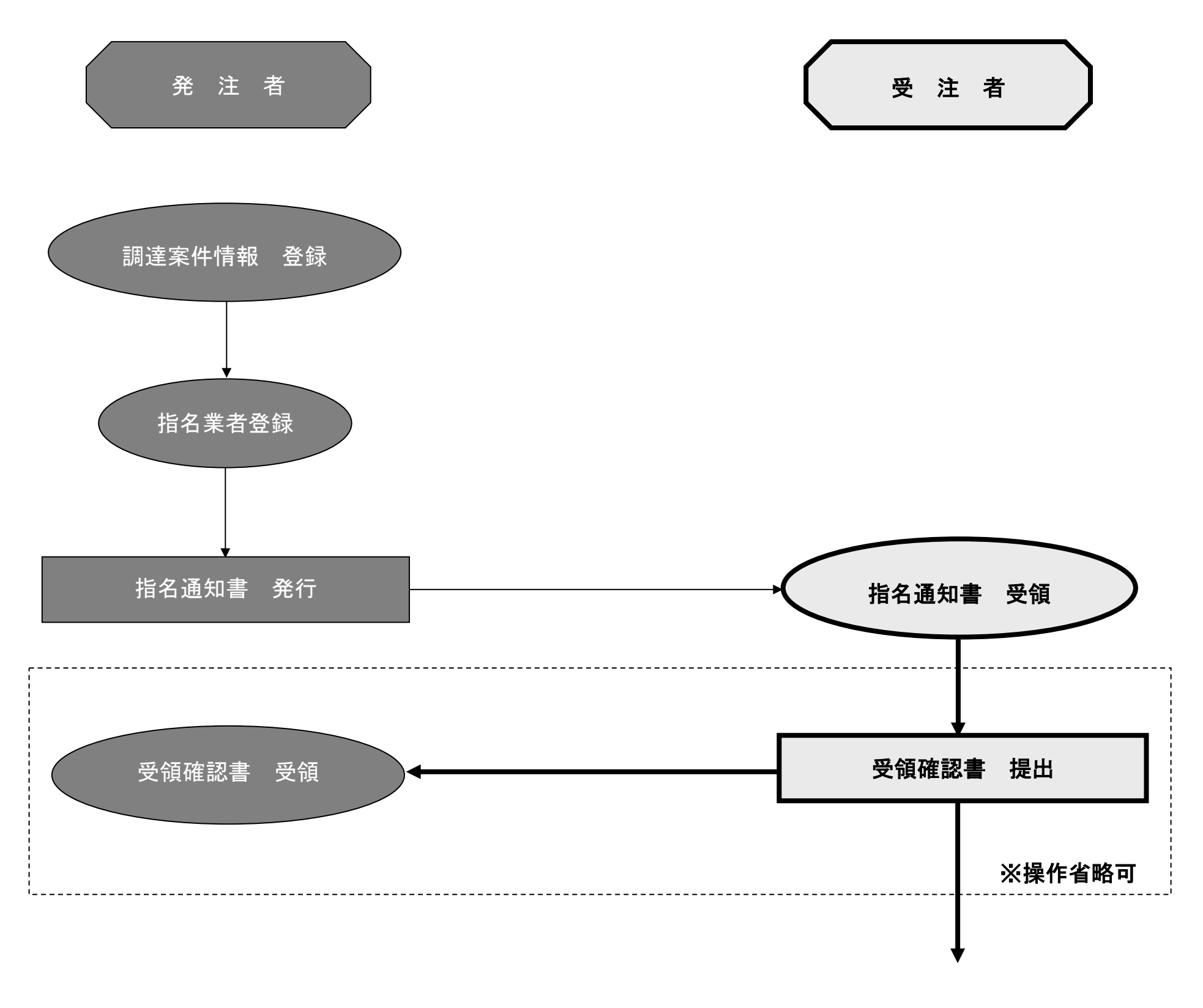

入札書提出 以降へ

入札書提出~落札者決定通知書【通常型指名競争入札方式】

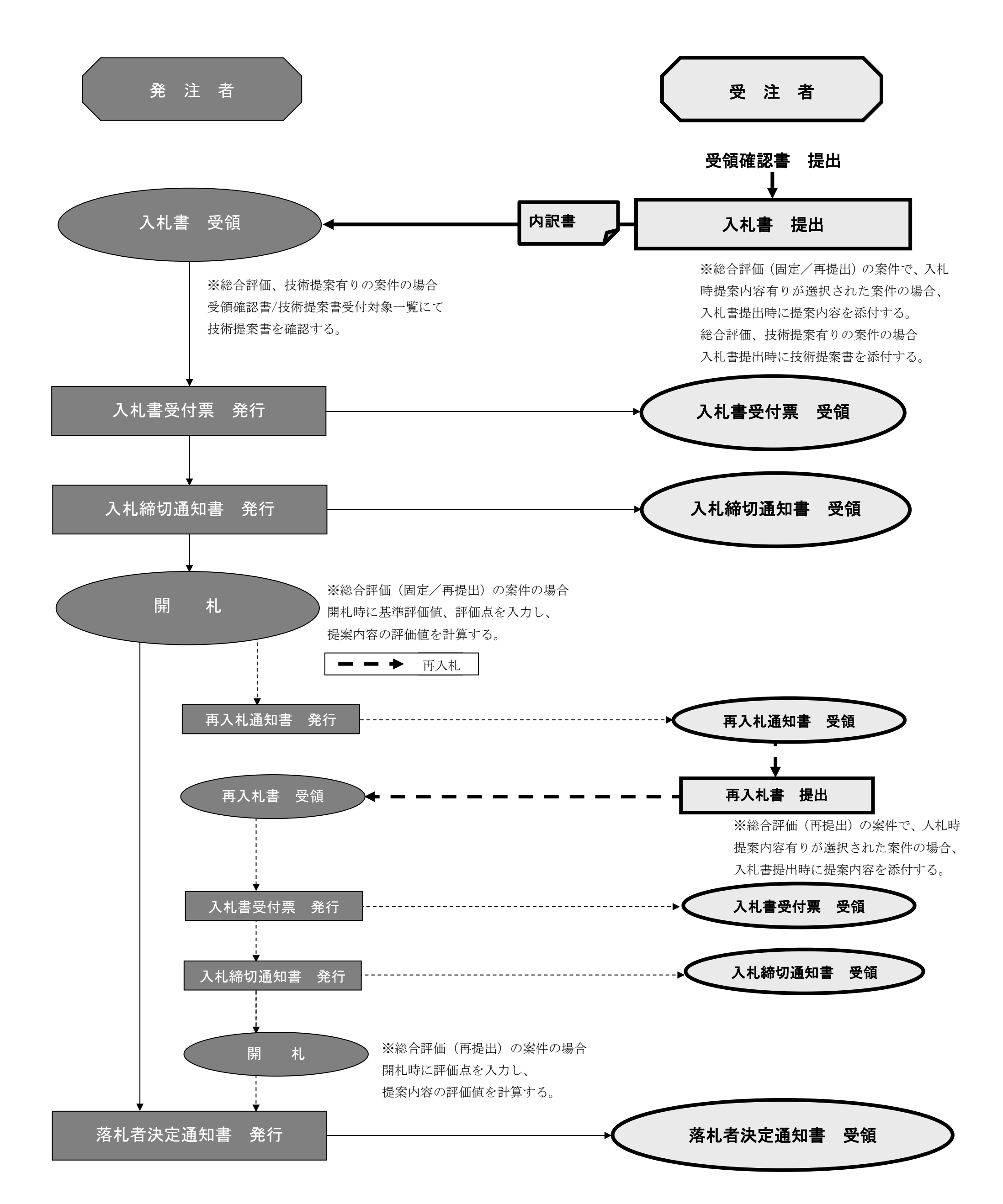

# 5.2. システムにログインするには

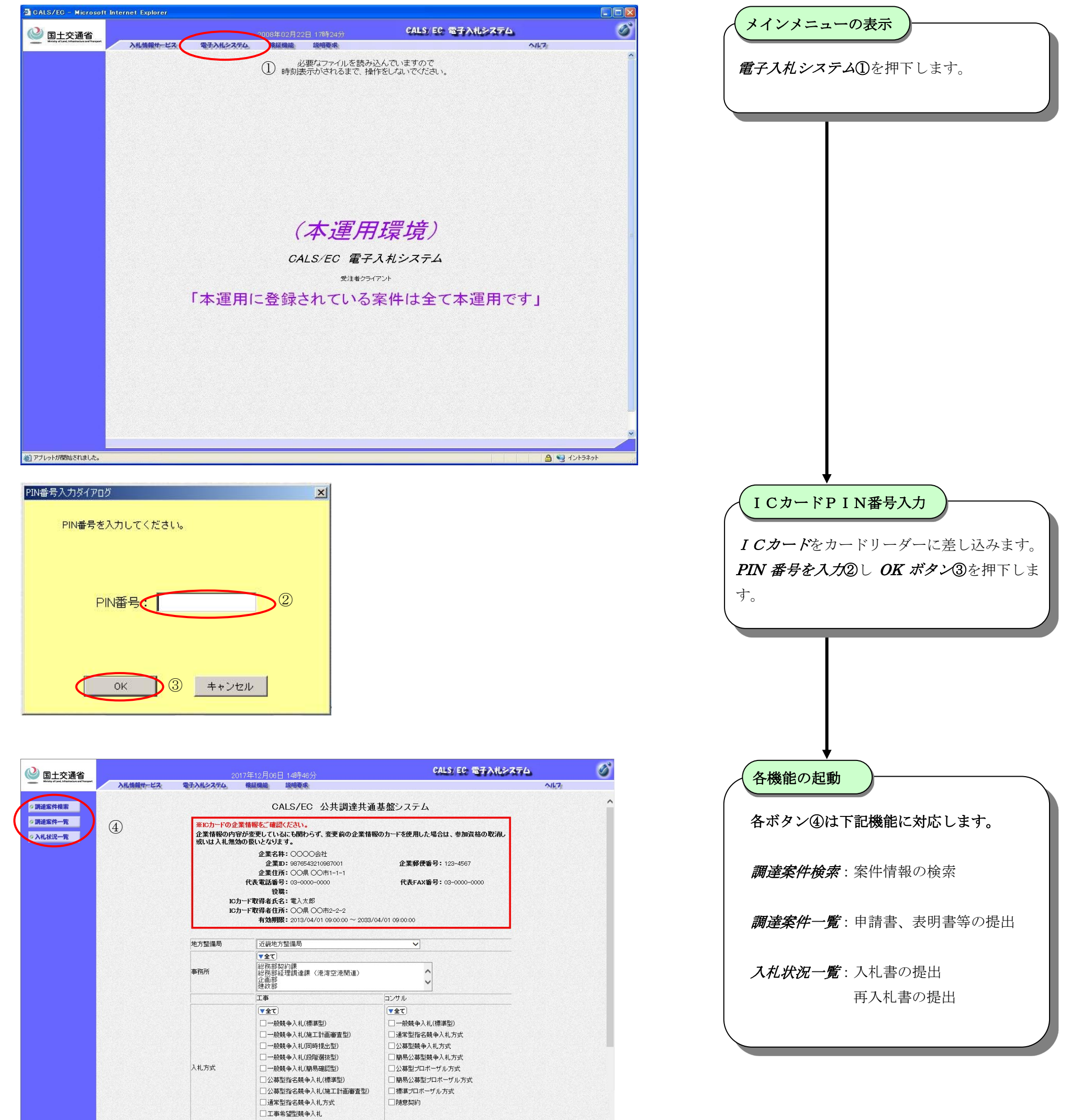

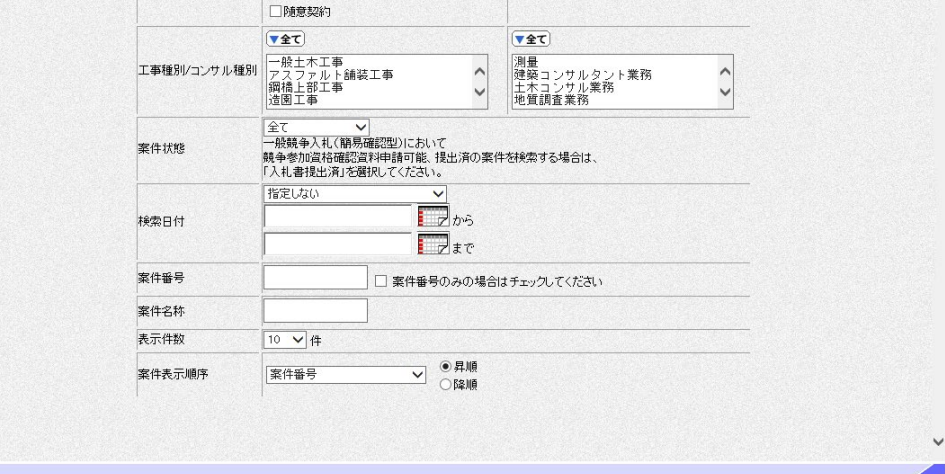

~

## 5.3. 指名通知書を表示するには

| <u><br/>対応期間で- 5 次</u><br>加速案件一覧<br>入礼状況一覧 | ※ICカードの企業情報<br>企業情報の内容が変<br>或いは入札.無効の扱                                                                                                    | ACCALS/EC 公共調達共通書<br>CALS/EC 公共調達共通書<br>をご確認ください。<br>更しているにも聞わらず、変更前の企業情報の<br>いとなります。 | ま盤システム<br>Dカードを使用した場合は、参加資格の取消し         | NKA |
|--------------------------------------------|----------------------------------------------------------------------------------------------------|---------------------------------------------------------------------------------------|-----------------------------------------|-----|
| 調達案件機業<br>調達案件一覧<br>入札状況一覧                 | ※ICカードの企業情報<br>企業情報の内容が変<br>或いは入礼無効の扱                                                                                                    | CALS/EC 公共調達共通<br>なご確認ください。<br>更しているにも関わらず、変更前の企業情報の<br>いとなります。                       | 基盤ンステム<br>Dカードを使用した場合は、参加資格の取消し         |     |
|                                            | ※ICカードの企業情報<br>企業情報の内容が変<br>或いは入札無効の扱                                                                                                    | <mark>長をご確認ください。</mark><br>便しているにも関わらず、変更前の企業情報の<br>いとなります。                           | リカードを使用した場合は、参加資格の取消し                   |     |
|                                            |                                                                                                    |                                                                                       |                                         |     |
|                                            | COLLECTION AND INCOMENDATION OF A DATA STREET, AND A DATA STREET, AND A STREET, AND A STREET, AND A ST | 企業名称: 0000会社                                                                          | <b>众带现历场日</b> , 100, 1007               |     |
|                                            |                                                                                                    | 企業但所: 00県 00市1-1-1                                                                    | 正来野ए番号: 123-4567                        |     |
|                                            | 163                                                                                                    | を電話番号:03-0000-0000<br>役職:                                                             | 代表FAX番号: 03-0000-0000                   |     |
|                                            | ісл-гі<br>ісл-гі                                                                                                    | <b>又得者氏名:</b> 電入太郎<br><b>汉得者住所:</b> ○○県 ○○市2−2−2                                      |                                         |     |
|                                            |                                                                                                    | 有効期限: 2013/04/01 09:00:00 ~ 2033/04                                                   | /01 09:00:00                            |     |
|                                            | 地方整備局                                                                                                    | 近畿地方整備局                                                                               | ~                                       |     |
|                                            |                                                                                                    | ▼全て)<br>公司政立定まの公司課                                                                    |                                         |     |
|                                            | 事務所                                                                                                    | ₩分部経理調達課(港湾空港関連)<br>企画部<br>建政部                                                        | 0                                       |     |
|                                            |                                                                                                    | I#                                                                                    | コンサル                                    |     |
|                                            |                                                                                                    | 【▼全て】<br>□→9588年3111(接)接刑)                                                            | (▼全て)                                   |     |
|                                            |                                                                                                    | □ 一般競争入礼(施工計画審査型)                                                                     | □ mm, F/(1,1,2,2,2)<br>□ 通常型指名競争入札方式    |     |
|                                            |                                                                                                    | □一般競争入札(同時提出型)                                                                        | □公募型競争入札方式                              |     |
|                                            | 入札方式                                                                                                    | □一般競争人札(段階選抜型) □一般競争入札(額易確認型)                                                         | □ 開易公募型競争人札万式 □ 小基型プロボーザル方式             |     |
|                                            |                                                                                                    | □公募型指名競争入札(標準型)                                                                       | <ul> <li>□ 簡易公募型プロボーザル方式</li> </ul>     |     |
|                                            |                                                                                                    | □公募型指名競争入札(施工計画審査型)<br>                                                               | □ 標準プロボーザル方式                            |     |
|                                            |                                                                                                    | □ 通常型指名競争入札方式 □ 工事希望型競争1 ±                                                            | □□随意契約                                  |     |
|                                            |                                                                                                    |                                                                                       |                                         |     |
|                                            |                                                                                                    | ▼全て                                                                                   | ▼全て)                                    |     |
|                                            | 工事種別/コンサル種別                                                                                                    | <ul> <li>一般土木工事</li> <li>アスファルト舗装工事</li> <li>鋼橋上部工事</li> <li>ブ園工事</li> </ul>          | 測量<br>建築コンサルタント業務<br>土木コンサル業務<br>地質調査業務 |     |
|                                            | 案件状態                                                                                                    | 全て ✓<br>一般競争入札(額易確認型)において<br>競争参加資格確認資料申請可能、提出済の案件<br>「入札書提出済」を選択してください。              |                                         |     |
|                                            |                                                                                                    | 指定しない<br>                                                                             |                                         |     |
|                                            | 検索日付                                                                                                    | アから                                                                                   |                                         |     |
|                                            | 室性報号                                                                                                    |                                                                                       | 14 - Frag - F- / 4 <sup>11</sup> -441   |     |
|                                            | 室件名称                                                                                                    |                                                                                       | affy/0((//201)                          |     |
|                                            | 表示件数                                                                                                    | 10 ✔ 件                                                                                |                                         |     |
|                                            | 案件表示順序                                                                                                    | 案件番号 ✓ ●昇順                                                                            |                                         |     |
|                                            | and it is set when it                                                                                                    | ○降順                                                                                   |                                         |     |
|                                            |                                                                                                    |                                                                                       |                                         |     |
|                                            |                                                                                                    |                                                                                       |                                         |     |

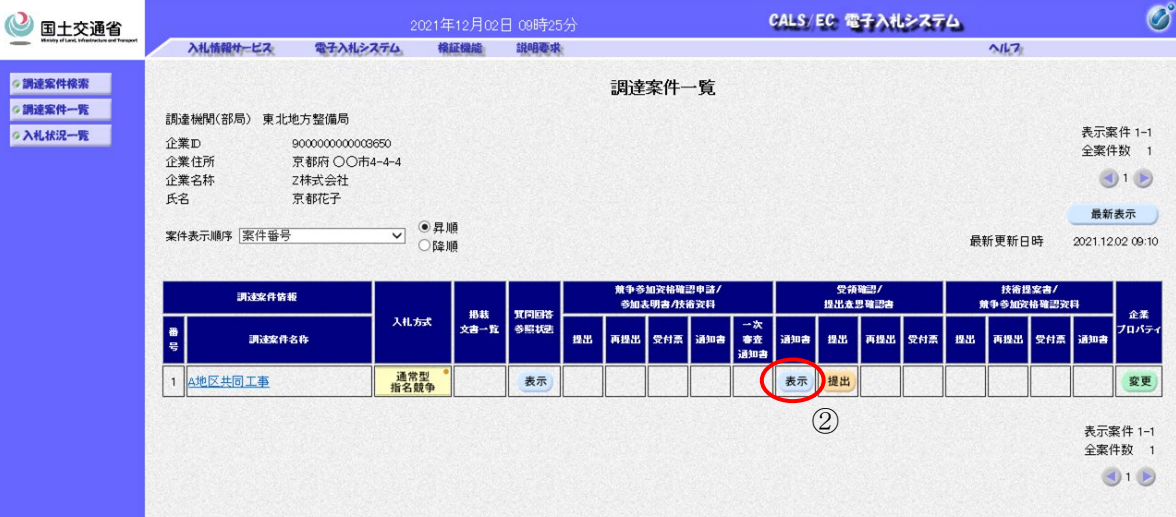

| 参加する<br>一 <b>覧ボタ</b> | ∧ れ 条件 の 条件 を 人 力 し 、 <i>調 達 条件</i><br>ン①を 押下 します。 |
|----------------------|----------------------------------------------------|
|                      |                                                    |
|                      |                                                    |
|                      |                                                    |
|                      |                                                    |
|                      |                                                    |
|                      |                                                    |
| 指名通知                 |                                                    |
| 通知者の                 | 列から <b>衣がかタン②</b> を押下します。                          |

| ◎ 国十交涌省 2006年03月03日 11時07分                                                                                                    | CALS/ EC 電子入札>ステム 🖉                                 |
|----------------------------------------------------------------------------------------------------|-----------------------------------------------------|
| Many disk Water of Property<br>入札情報サービス 電子入札システム 検証機能 説明要求                                                                                                    | NK7                                                 |
| の調達案件検索                                                                                                    | 平成18年02月02日<br>公任支出負担行為担当官                          |
| 企業D 9000000000348                                                                                                    | A LX LX LX LX LX LX LX LX LX LX LX LX LX            |
| 正来るが しつぼうがいまた                                                                                                    | 東北地方整備局長                                            |
| lik bizim t                                                                                                    | 発注 太郎                                               |
| 后, 1997年1997年1997年1997年1997年1997年1997年1997                                                                                                    |                                                     |
| 下記の調達案件について指名競争に付するので、参加                                                                                                    | ロされたく通知します。                                         |
|                                                                                                    |                                                     |
| 調達案件番号 210202010120050756<br>調達案件备号 210202010120050756<br>調達案件名称 A地区、編同建設工事<br>入礼開始日時 平成18年02月05日12時00分<br>八北書提出徐切日時 平成18年02月05日12時00分<br>内訳書開封予定日時 平成18年02月05日12時00分<br>開札予定日時 平成18年02月05日12時00分<br>同九子定日時 平成18年02月05日12時00分<br>市、常本18年02月05日12時00分<br>1. 年春 00000000001<br>1. 年春 00000000001<br>1. 東雄以町の場所<br>1. 現雄以町の場所<br>1. 現世期の場所<br>1. 現世期の場所<br>1. 現世期の場所<br>1. 現世の場所<br>1. 現世の場所<br>1. 現世の場合<br>第4501575<br>(1) 電子入10.275ムによる入れを原則<br>たたし、発達者の楽譜を得て誠入北方:<br>理由 指名します。<br>内訳書の提示 内訳書を提出して下さい。 | 平成00年00月00日まで<br>00地内<br>とする。<br>武に変更した場合は、この限りでない。 |
|                                                                                                    |                                                     |
| アブレットが開始されました。                                                                                                    | 53 🔍 (') k52 kyk                                    |

#### 指名通知書の確認

指名通知書の内容を確認し、*戻るボタン*③を 押下します。

# 5.4. <u>受領確認書の提出を行うには</u>

| 国土交通省                                                                                                    | 80                                                                                                    | 2021年12月02日 09時25分                                                                                                    | CALS/ EC 電子入札シス                                                                                                    | 74 🔗 🖉                                                                                                    |
|----------------------------------------------------------------------------------------------------|----------------------------------------------------------------------------------------------------|----------------------------------------------------------------------------------------------------|----------------------------------------------------------------------------------------------------|----------------------------------------------------------------------------------------------------|
| Alia Share a share a share a | 入札備報告         電子入           調達機関(部局)東北地方整備局         東北地方整備局           企業D         90000000           企業D         90000000           企業D         90000000           企業D         90000000           企業D         90000000           企業名称         京都府〇(<br>企業名称           氏名         京都に子 | Nシステム 株庭機能 戦略要求<br>調<br>0003650<br>〇市4-4-4                                                                                                    | ]達案件一覧                                                                                                    | へにつ<br>表示案件 1-1<br>全案件数 1<br>③ 1<br>夏新表示                                                                                                    |
|                                                                                                    | 案件表示順序     案件番号       調味文件茶冊       ●<br>号       可は文件本冊       1       △地区共同工事                                                                                                    |                                                                                                    |                                                                                                    | 最新更新日時 2021.12.02 06:10       技術提案者/<br>東き与加次後期25次日<br>日本     企業<br>70パティ       1     日本     2021.12.02 06:10       1     東京     企業       1     日本     2021.12.02 06:10 |
|                                                                                                    |                                                                                                    |                                                                                                    |                                                                                                    | đ 1 🖻                                                                                                    |
|                                                                                                    |                                                                                                    |                                                                                                    |                                                                                                    |                                                                                                    |
|                                                                                                    |                                                                                                    |                                                                                                    |                                                                                                    |                                                                                                    |
| ALS/EC - Microsoft                                                                                                    | Linternet Explorer                                                                                                    |                                                                                                    |                                                                                                    |                                                                                                    |
| NLS/EC - Microsoft<br>国土交通省                                                                                                    | i Internet Explorer<br>入北信祭サービス 電子/                                                                                                    | 2006年03月08日 11時19分<br>州システム、 積紅機能 - 脱明要求                                                                                                    | CALS/EC: 電子入机システ                                                                                                    | X<br>74<br>NK7                                                                                                    |
| ALS/EC - Microsoft<br>国土交通省<br>局達案件根案<br>融案件一覧<br>礼状识一覧                                                                                                    | : Internet Explorer<br>入札情報サービス 電子入<br>分<br>第<br>第<br>第<br>第<br>第                                                                                                    | 2006年03月03日 11時19分<br><b>14システム 線磁機能 単相吸水</b><br>)任支出負担行為担当官<br>(41地方整備局長<br>S注 太郎 殿                                                                                                    | CALS/EC: 電子入礼システ<br>企業ID 900000000000348<br>企業名称 ○○商事株式会社<br>氏名 東京 正二                                                                                                    | <b> ×</b><br>₹4<br>~147:<br>3                                                                                                    |
| ALS/FEC - Microsoft<br>国土交通省<br>menutedentedentedentedentedentedentedente                                                                                                    | : Internet Explorer<br>入社体操サービス 電子<br>分<br>業                                                                                                    | 2006年03月03日 11時19分<br>M22754 確認機能 説明要求<br>3(任実出員担行為担当官<br>3(社地方整備局長<br>3注 太郎 殿<br>下記の間速案件に対する<br>111度案件番号 21020200<br>間速案件番号 21020200<br>間速案件番号 21020200<br>間速案件番号 21020200<br>間速案件番号 21020200<br>間速案件番号 21020200<br>間速案件番号 21020200                       | CALS/EC 電子入化システ<br>企業D 9000000000000348<br>企業名称 〇〇商事株式会社<br>氏名 東京 正二<br>安行師確認書<br>3番名違知書を登録した事を回答します。<br>起<br>10120050756<br>司誌工事<br>編集に関わらず必ず提出してください。<br>終初日時 2006.02.06 12:00 | - ■ X<br>74 Ø                                                                                                    |
| ALS/EC = Microsoft                                                                                                    | t Internet Explorer<br>入礼情報サービス 電子ノ<br>分<br>第<br>第                                                                                                    | 2000年03月03日 11時19分<br>1423万公 後庭機能 単線要体<br>17日支出員担行為担当官<br>17日地方整備局展<br>注す 大郎 倒<br>17日の間違案件の書 21020200<br>1月達案件書書 21020200<br>1月達案件書書 21020200<br>1月達案件書書 21020200<br>1月達案件書書 21020200<br>1月達案件書書 21020200<br>1月達案件書書 21020200<br>1月達案件書書 21020200<br>1月前書書 | CALS/EC 電子入礼シスラ<br>企業D 90000000000348<br>企業名称 ○○商事株式会社<br>氏名 東京 正二<br>52<br>54<br>54<br>54<br>54<br>55<br>55<br>55<br>55<br>55<br>55                                             | E ■ X<br>TA O                                                                                                    |
| ALS/EQ - Microsoft<br>① 国土文通名<br>副述案件根案<br>調述案件一覧<br>入礼状況一覧                                                                                                    | : Internet Explorer<br>入社信報サービス 電子ス<br>注<br>引<br>引                                                                                                    | 2000年03月02日 11時19分<br>M22764 ● 新雄機                                                                                                    | CALS/EC 電子入化シスラ     企業加 90000000000348     企業名称 ○○商事株式会社     氏名 東京 正二                                                                                                    |                                                                                                    |

| 調達案件<br>ボタン① | 一覧から参を押下しま         | 加する案              | く    | 提出 |
|--------------|--------------------|-------------------|------|----|
|              | _                  |                   |      |    |
|              |                    |                   |      |    |
|              |                    |                   |      |    |
|              |                    |                   |      |    |
|              |                    |                   |      |    |
|              |                    |                   |      |    |
|              |                    |                   |      |    |
|              |                    |                   |      |    |
|              |                    |                   |      |    |
|              |                    |                   |      |    |
|              |                    |                   |      |    |
| <b>₩</b> ₽₩₩ |                    | Dire ≣31          | \    |    |
| 受領確認         | 8書の内容              | 確認                | )    |    |
| 受領確認         | ▲書の内容で<br>確認ボタン    | <b>確認</b><br>②を押下 | します。 |    |
| 受領確認         | ↓<br>書の内容<br>確認ボタン | <b>確認</b><br>②を押下 | します。 |    |
| 受領確認         | ▲<br>書の内容<br>確認ボタン | <b>確認</b><br>②を押下 | します。 |    |
| 受領確請         | ▲<br>書の内容<br>確認ボタン | <b>確認</b><br>②を押下 | します。 |    |
| 受領確認         | ▲<br>書の内容<br>確認ボタン | <b>確認</b><br>②を押下 | します。 |    |
| 受領確請         | まの内容 確認ボタン         | <b>確認</b><br>②を押下 | します。 |    |
| 受領確認         | ▲<br>書の内容<br>確認ボタン | <b>確認</b><br>②を押下 | します。 |    |
| 受領確認         | ▲<br>書の内容<br>確認ボタン | <b>確認</b><br>②を押下 | )    |    |
| 受領確認         | ▲<br>書の内容<br>確認ボタン | <b>確認</b><br>②を押下 | します。 |    |
| 受領確調         | ▲<br>書の内容<br>確認ボタン | <b>確認</b><br>②を押下 | します。 |    |
| 受領確調         | ▲<br>書の内容<br>確認ボタン | <b>確認</b><br>②を押下 | )    |    |
| 受領確認         | まの内容 確認ボタン         | <b>確認</b><br>②を押下 | します。 |    |

簡易操作マニュアル【工事・業務】(受注者)

| 同人去这些                                                                                          |                               |                                          |                                                                                                    | GA                                                                                                    | LS/EC 電子入札システム                                      |                                         | (C)             |
|------------------------------------------------------------------------------------------------|-------------------------------|------------------------------------------|----------------------------------------------------------------------------------------------------|----------------------------------------------------------------------------------------------------|-----------------------------------------------------|-----------------------------------------|-----------------|
| 国土交通省<br>Material and Infrastrations and Tanapart                                              | 入札情報サービス                      | 雷子入札システム                                 | 2006年06月03日 11時20万<br>橋証機能 説明要求                                                                                                    |                                                                                                    | 20/20 -2 J J (1.2 ) A J -3                          | A11-7:                                  | 9               |
|                                                                                                | TANAJAMET - STX               | -Red WROAT AR                            | TRANSPORTE UNIT OF A SECTION                                                                                                    |                                                                                                    |                                                     |                                         |                 |
| 案件検索                                                                                           |                               | 分任支出負担行                                  | 為担当官                                                                                                    | 企                                                                                                    | 筆ID 900000000000348                                 |                                         |                 |
| 案件一覧                                                                                           |                               | <b>南</b> 北地方越備局                          | E                                                                                                    | 企                                                                                                    | 業名称 〇〇商事株式会社                                        |                                         |                 |
| 状況一覧                                                                                           |                               | 発注 太郎 殿                                  | R                                                                                                    | 氏:                                                                                                    | 名 東京 正二                                             |                                         |                 |
|                                                                                                |                               |                                          |                                                                                                    |                                                                                                    |                                                     |                                         |                 |
|                                                                                                |                               |                                          | 受領                                                                                                    | 領確認書                                                                                                    |                                                     |                                         |                 |
|                                                                                                |                               |                                          | 下記の調達案件に対する指名                                                                                                    | 3通知書を受領した事を回答                                                                                                    | します。                                                |                                         |                 |
|                                                                                                |                               |                                          |                                                                                                    | 58                                                                                                    |                                                     |                                         |                 |
|                                                                                                |                               |                                          | 調達案件番号 210202001012                                                                                                    | 20050756                                                                                                    |                                                     |                                         |                 |
|                                                                                                |                               |                                          | 調達案件名称 A地区_協同建調                                                                                                    | Iῦ⊥争                                                                                                    |                                                     |                                         |                 |
|                                                                                                |                               |                                          | <ul> <li>(注) 1)参加意思の有無に</li> <li>2)入札 書提出締切F</li> </ul>                                                                                                    | こ関わらず必ず提出してくだ。<br>日時 2006.02.06.12:00                                                                                   | さい。                                                 |                                         |                 |
|                                                                                                |                               |                                          |                                                                                                    |                                                                                                    |                                                     |                                         |                 |
|                                                                                                |                               |                                          |                                                                                                    |                                                                                                    |                                                     |                                         |                 |
|                                                                                                |                               |                                          |                                                                                                    |                                                                                                    |                                                     |                                         |                 |
|                                                                                                |                               |                                          | cine)                                                                                                    | 提出                                                                                                    | <b>₩</b> 0                                          |                                         |                 |
|                                                                                                |                               |                                          | 3                                                                                                    |                                                                                                    |                                                     |                                         |                 |
|                                                                                                |                               |                                          |                                                                                                    |                                                                                                    |                                                     |                                         |                 |
|                                                                                                |                               |                                          |                                                                                                    |                                                                                                    |                                                     |                                         |                 |
|                                                                                                |                               |                                          |                                                                                                    |                                                                                                    |                                                     |                                         |                 |
|                                                                                                |                               |                                          |                                                                                                    |                                                                                                    |                                                     |                                         |                 |
|                                                                                                |                               |                                          |                                                                                                    |                                                                                                    |                                                     |                                         |                 |
|                                                                                                |                               |                                          |                                                                                                    |                                                                                                    |                                                     |                                         |                 |
|                                                                                                |                               |                                          |                                                                                                    |                                                                                                    |                                                     |                                         |                 |
|                                                                                                |                               |                                          |                                                                                                    |                                                                                                    |                                                     |                                         |                 |
|                                                                                                |                               |                                          |                                                                                                    |                                                                                                    |                                                     |                                         |                 |
|                                                                                                |                               |                                          |                                                                                                    |                                                                                                    |                                                     |                                         |                 |
|                                                                                                |                               |                                          |                                                                                                    |                                                                                                    |                                                     |                                         |                 |
|                                                                                                |                               |                                          |                                                                                                    |                                                                                                    |                                                     |                                         |                 |
|                                                                                                |                               |                                          |                                                                                                    |                                                                                                    |                                                     |                                         |                 |
|                                                                                                |                               |                                          |                                                                                                    |                                                                                                    |                                                     |                                         |                 |
| トが開始されました。                                                                                     |                               |                                          |                                                                                                    |                                                                                                    | 6                                                   | 1 QA                                    | パラネット           |
| トが開始されました。                                                                                     | To based - Sim Jacob          |                                          |                                                                                                    |                                                                                                    | 6                                                   |                                         | *トラネット          |
| トが開始されました。<br>/EC - Microsoft                                                                  | Internet Explorer             |                                          |                                                                                                    |                                                                                                    | 6                                                   |                                         | -<br>-<br>-     |
| が開始されました。<br>/EC - Microsoft<br>回土交通省                                                          | Internet Explorer             |                                          | 2006年03月03日 11時22分                                                                                                    | ÇA                                                                                                    | 5/5C 電子入机システム                                       |                                         |                 |
| トが開始されました。<br>/EC - Microsoft<br>国土交通省                                                         | Internet Explorer<br>入札情報サービス | 電子入机システム。<br>電子入机システム。                   | 2006年03月03日 11時22分<br>輸延機能 - 現現現表                                                                                                    | ÇA                                                                                                    | 5<br>LS/ EC 電子入札>ステム                                | 2 Q1                                    |                 |
| トが開始されました。                                                                                     | Internet Explorer<br>入札情報サービス | 電子入札>ステム<br>※著TD                         | 2006年03月03日 11時22分<br>韓延敏起 単相要求                                                                                                    | ÇA                                                                                                    | 5/ EC ሜ子እዚራሪምሪ                                      | 2 Q12                                   | -+57*9+<br>     |
| トが開始されました。<br>/EC - Microsoft<br>回土交通省<br>取けによれたののの<br>案件検索<br>案件検索                            | Internet Explorer<br>入札情報サービス | 電子入札>ステム<br>企業ID<br>企業名称                 | 2006年03月03日 11時22分<br>輸設機能 雄相要求<br>900000000000348<br>〇〇商事株式会社                                                                                                  | ÇA                                                                                                    | 5/ EC ሜ子 እዚራ ፖታሪ                                    | 2 Q12                                   |                 |
| トが開始されました。                                                                                     | Internet Explorer<br>入札情報サービス | <b>電子入札システム</b><br>企業ID<br>企業名称<br>氏名    | 2006年03月03日 11時22分<br>輸証機能 説相優味<br>900000000000348<br>○○商事株式会社<br>東京 正二 殿                                                                                       | ÇA                                                                                                    | 5<br>LS/EC 電子入札システム                                 | 2                                       | 1+5349+         |
| トが開始されました。<br>トが開始されました。<br>メモク - Microsoft<br>国土交通省<br>取けたよう時間のままやいか。<br>案件検索<br>案件・売<br>依況一覧 | Internet Explorer<br>入札情報サービス | <b>電子入札システム</b><br>企業ID<br>企業名称<br>氏名    | 2006年03月03日 11時22分<br>権証拠施 説明要求<br>900000000000348<br>○○商事株式会社<br>東京 正二 殿                                                                                       | ÇA                                                                                                    | 5/EC መቻ እዚራ 774                                     | 2                                       | 1+5349+         |
| トが開始されました。<br>トが開始されました。<br>「たの - Microsoft<br>国土交通省<br>調査の構築<br>案件検索<br>案件検索<br>条件一覧<br>続次一覧  | Internet Explorer<br>入札情報サービス | <b>電子入札システム</b><br>企業ID<br>企業名称<br>氏名    | 2006年03月03日 11時22分<br>確認識 説明要求<br>900000000000348<br>○○商事株式会社<br>東京 正二 殿<br><b>受領確記書</b>                                                                        | €⊙信確認通知                                                                                                    | 5/EC መቻ እዚራ 774                                     | 2                                       | 1+5349+         |
| トが開始されました。<br>トが開始されました。<br>「たら - Microsoft<br>国士交通省<br>国士交通省<br>家件検索<br>案件検索<br>案件・売<br>続況一覧  | Internet Explorer<br>入札情報サービス | <b>電子入札システム</b><br>企業ID<br>企業名称<br>氏名    | 2006年03月03日 11時22分<br>確認機能 説明要求<br>900000000000348<br>○○商事株式会社<br>東京 正二 殿<br><b>受領確記書</b>                                                                       | €○一日111111111111111111111111111111111111                                                                                | 5/EC መቻ እዚራ 774                                     | ₽                                       | 1+5349+         |
| トが開始されました。                                                                                     | Internet Explorer<br>入札情報サービス | <b>電子入札システム</b><br>企業ID<br>企業名称<br>氏名    | 2006年03月03日 11時22分<br>電磁機能 雄樹専攻<br>900000000000348<br>○○商事株式会社<br>東京 正二 殿<br>受領確認書は下記の内                                                                         | CA<br>書受信確認通知<br>ngro正和に送信されました                                                                                         | 5<br>LS/EC መቻእዚራスታム                                 | 2 Q 12                                  |                 |
| トが開始されました。                                                                                     | Internet Explorer<br>入札情報サービス | <b>電子入札システム</b><br>企業ID<br>企業名称<br>氏名    | 2006年03月03日 11時22分<br>確認機能 説明要求<br>900000000000348<br>○○商事株式会社<br>東京 正二 殿<br>受領確記書は下記の内<br>調達案件番号                                                               | CA<br>学受信確認通知<br>9客で正常に送信されました<br>2102020010120050756                                                                   | 5<br>LS/EC መቻእዚራスታሪ                                 | 2 Q 12                                  | 1+5349+         |
| トが開始されました。                                                                                     | Internet Explorer<br>入札情報サービス | <b>電子入札システム</b><br>企業ID<br>企業名称<br>氏名    | 2006年03月03日 11時22分<br>確認機能 説明要求<br>900000000000348<br>○○商事株式会社<br>東京 正二 殿<br>受領確記書は下記の内<br>調達案件番号<br>調速案件名称                                                     | CA<br>学 <b>受信確認通知</b><br>9客で正常に送信されました<br>2102020010120050756<br>A地区」協同建設工事                                             | 5<br>LS/EC መቻ እዚራ 774                               | 2 Q 12                                  | 1+5349+         |
| ドが開始されました。                                                                                     | Internet Explorer<br>入札情報サービス | <b>電子入札システム</b><br>企業ID<br>企業名称<br>氏名    | 2006年03月03日 11時22分<br>酸紅鐵路 雄明泰水<br>900000000000348<br>○○商事株式会社<br>東京 正二 殿<br>受領確記書は下記の内<br>調達案件者称<br>明述案件名称<br>申諸日時                                             | CA<br>学受信確認通知<br>9音で正称に送信されました<br>2102020010120050756<br>A地区、協同建設工事<br>平成18年02月03日111時2                                 | 5<br>LS/EC መቻእዚራスታል<br>°                            | 2 Q 12                                  | 1-1-5-4-9-1<br> |
| トが開始されました。<br>/EC - Microsoft<br>国士交通省<br>家件一覧<br>続況一覧                                         | Internet Explorer<br>入札情報サービス | <b>電子入札システム</b><br>企業ID<br>企業名称<br>氏名    | 2006年03月03日 11時22分<br>電磁機能 単明要求<br>900000000000348<br>○○商事株式会社<br>東京 正二 酸<br><b>受領確記書</b> は下記のが<br>間違案件者称<br>間違案件名称<br>申請日時                                     | CA<br>学 <b>受信確認通知</b><br>中容で正常に送信されました<br>2102020010120050756<br>A地区」協同建設工事<br>平成18年02月03日 111時2                        | 5<br>LS/EC መቻእዚራንምሳ                                 | 2 Q 12                                  | 1-1-5-4-9-1<br> |
| トが開始されました。<br>/EC - Microsoft<br>国士文通省<br>案件検索<br>案件一覧<br>統況一覧                                 | Internet Explorer<br>入札情報サービス | <b>電子入札システム</b><br>企業ID<br>企業名称<br>氏名    | 2006年03月03日 11時22分<br>酸酸酸酸 酸明吸水<br>900000000000348<br>○○商事株式会社<br>東京 正二 酸<br><b>受領確記書</b> は下記の内<br>調達案件者称<br>開速案件名称<br>申請日時                                     | CA<br>学 <b>受信確認通知</b><br>中容で正常に送信されました<br>2102020010120050756<br>A地区」協同建設工事<br>平成18年02月03日 111時2                        | 5<br>LS/EC መቻእዚራንምሳ<br>29                           | 2 Q 12                                  | 1-1-5-4-9-1<br> |
| トが開始されました。<br>・<br>が用始されました。                                                                   | Internet Explorer<br>入札情報サービス | <b>電子入札システム</b><br>企業ID<br>企業名称<br>氏名    | 2006年03月03日 11時22分<br>電磁機能 単明要求<br>900000000000348<br>○○商事株式会社<br>東京 正二 酸<br><b>空領確認書</b> は下記のが<br>間違案件番号<br>間違案件名称<br>申請日時<br><b>印刷を行ってから、調違案</b>              | CA<br>学受信確認通知<br>中容で正常に送信されました<br>2102020010120050756<br>A地区」協同建設工事<br>平成18年02月03日11時2<br><b>许一覧ポタンを押下してく</b>           | 5<br>LS/EC 27<br>کی<br>29<br>برجان                  | 2 Q 12                                  | 1-1-5-4-9-1<br> |
| トが開始されました。                                                                                     | Internet Explorer<br>入札情報サービス | <b>電子入札システム</b><br>企業ID<br>企業名称<br>氏名    | 2006年03月03日 11時22分<br>電磁機能 単相吸水<br>900000000000348<br>○○商事株式会社<br>東京 正二 酸<br>受領確認書は下記のが<br>間違案件名称<br>申請日時<br>印刷を行ってから、調違案                                       | CA<br>学受信確認通知<br>中容で正常に送信されました<br>2102020010120050756<br>A地区」協同建設工事<br>平成18年02月03日11時2<br><b>许一覧ポタンを押下してく</b>           | 5<br>LS/EC 電子入札システム<br>。<br>2分<br>ださい               | 2 Q 12                                  | 1-1-5-4-9-1<br> |
| トが開始されました。                                                                                     | Internet Explorer<br>入札情報サービス | <b>電子入札システム</b><br>企業ID<br>企業名称<br>氏名    | 2006年03月03日 11時22分<br>電磁機能 雄明要求<br>900000000000348<br>○○商事株式会社<br>東京 正二 酸<br>受領確認書は下記のが<br>間違案件名称<br>申請日時<br><b>印刷を行ってから、到述案</b>                                | CA<br>学受信確認通知<br>中容で正常に送信されました<br>2102020010120050756<br>A地区、協同建設工事<br>平成18年02月03日11時2<br>詳一覧ポタンを押下してく<br>調達案件一覧        | 5<br>LS/EC 27<br>کی<br>29<br>29                     | 2 Q 12                                  | 1-1-5-4-9-1<br> |
| トが開始されました。                                                                                     | Internet Explorer<br>入札情報サービス | <b>電子入北システム</b><br>企業ID<br>企業名称<br>氏名    | 2006年03月03日 11時22分<br>電磁機能 単時吸水<br>900000000000348<br>○○商事株式会社<br>東京 正二 殿<br>空領確記書は下記の内<br>調達案件番号<br>調速案件名称<br>申諸日時<br>印刷を行ってから、関連案<br>①                        | CA<br>書受信確認通知<br>9客で正常に送信されました<br>2102020010120050756<br>A地区」協同建設工事<br>平成18年02月03日11時2<br>第一覧ボタンを押下してく<br>調達案件一覧        | 5<br>LS/EC 電子入札システム<br>。<br>2分<br>ださい               | 2 Q 12                                  | 1-1-5-4-9-1<br> |
| トが開始されました。                                                                                     | Internet Explorer<br>入札情報サービス | <b>電子入北システム</b><br>企業ID<br>企業名称<br>氏名    | 2006年03月03日 11時22分<br>電磁機能 単時吸水<br>90000000000348<br>○○商事株式会社<br>東京 正二 酸<br>空销幅記書は下記のが<br>明達案件番号<br>開速案件名称<br>申諸日時<br>印刷を行ってから、開建案                              | CA<br>書受信確認通知<br>9客で正常に送信されました<br>2102020010120050756<br>A地区,協同建設工事<br>平成18年02月03日11時2<br>第一覧ボタンを押下してく<br>調達案件一覧        | 5<br>LS/EC 電子入札システム<br>。<br>2分<br>ださい               | 2 Q 12                                  | 1-1-5-4-9-1<br> |
| トが開始されました。                                                                                     | Internet Explorer<br>入札情報サービス | <b>電子入北システム</b><br>企業ID<br>企業名称<br>氏名    | 2006年03月03日 11時22分<br>電磁機能 単時吸水<br>90000000000348<br>(○商事株式会社<br>東京 正二 版<br>空销幅記書は下記のが<br>明建案件番号<br>開速案件名称<br>申諸日時<br>印刷を行ってから、明建案                              | CA<br>書受信確認通知<br>9客で正常に送信されました<br>2102020010120050756<br>A地区,協同建設工事<br>平成18年02月03日11時2<br>第一覧ボタンを押下してく<br>調達案件一覧        | 5<br>LS/EC 電子入札システム<br>。<br>2分<br>ださい               | 2 Q 12                                  | +574yh          |
| トが開始されました。<br>/EC = Microsoft<br>国土文交通省<br>家件検索<br>案件一覧<br>状況一覧                                | Internet Explorer             | <b>電子入北システム</b><br>企業D<br>企業名称<br>氏名     | 2000年03月03日 11時22分<br>電磁機 単明要求<br>900000000000348<br>(○商事株式会社<br>東京 正二 酸<br><b>空销幅</b> 記書は下記のが<br>開建案件名称<br>明諸日時<br><b>印刷を行ってから、到述案</b>                         | CA<br>学受信確認通知<br>内容で正常に送信されました<br>2102020010120050756<br>A地区、協同建設工事<br>平成18年02月03日11時2<br>詳一覧ポタンを押下してく<br>調達案件一覧        | 5<br>LS/EC 27<br>کی<br>29<br>29                     | 2 Q 12                                  | +574yh          |
| トが開始されました。<br>/EC = Microsoft<br>国土文交通省<br>家件一覧<br>続況一覧                                        | Internet Explorer<br>入化情報サービス | <b>電子入电システム</b><br>企業D<br>企業名称<br>氏名     | 2006年03月03日 11時22分<br>電磁機 被曝気<br>90000000000348<br>○○商事株式会社<br>東京 正二 段<br>空销確認書は下記の杯<br>調速案件番号<br>調速案件各称<br>申諸日時<br>印朝を行ってから、調速案<br>()                          | CA<br>学受信確認通知<br>P客で正常に送信されました<br>2102020010120050756<br>A地区」協同建設工事<br>平成18年02月03日11時2<br>第一覧ボタンを押下してく<br>調達案件一覧        | 5<br>LS/EC کی کی کی کی کی کی کی کی کی کی کی کی کی   | 2 Q 12                                  | +574yh          |
| Fが開始されました。<br>Fが開始されました。<br>/EC = Microsoft<br>国土交通省<br>家件一覧<br>続沢一覧                           | Internet Explorer<br>入化情報サービス | <b>登子入电&gt;274</b><br>企業D<br>企業名称<br>氏名  | 2006年03月03日 11時22分<br><u>検証機能</u><br>90000000000348<br>○○商事株式会社<br>東京 正二 殿<br>安領確記書は下記のが<br>間速案件4時<br>間速案件4時<br>間速案件4時<br>間速案件4時<br>単語日時<br><b>印刷を行ってから、調建案</b> | 学受信確認通知<br>学で正常に送信されました<br>2102020010120050756<br>A地区」協同建設工事<br>平成18年02月03日11時2<br><b>許一覧ボタンを押下してく</b><br><b>調達案件一覧</b> | 5<br>LS/EC کی کی کی کی کی کی کی کی کی کی کی کی کی   | ►<br>~k7                                | +574yh          |
|                                                                                                | Internet Explorer<br>入礼信祭サービス | <b>登子入州22774</b><br>企業D<br>企業名称<br>氏名    | 2006年03月03日 11時22分<br><u>検証機能</u><br>90000000000348<br>○○商事株式会社<br>東京 正二 殿<br>空销確記書は下記の内<br>間達案件格号<br>間達案件名称<br>申諸日時<br>印第を行ってから、関連案<br>(1)                     | 学受信確認通知<br>学で正常に送信されました<br>2102020010120050756<br>A地区」協同建設工事<br>平成18年02月03日11時2<br><b>許一覧ボタンを押下してく</b><br>副連案件一覧        | 5<br>LS/EC ه <del>ک</del> ۸۴۶۲۲۵<br>29<br>یک        | ►                                       |                 |
| トが開始されました。                                                                                     | Internet Explorer             | <b>登子入州よステム</b><br>企業D<br>企業名称<br>氏名     | 2006年05月09日 11時22分<br>構築機能 単硼吸水<br>90000000000348<br>○○商事株式会社<br>東京 正二 際<br>安領確認書は下記の内<br>調達案件番号<br>調達案件番号<br>調達案件各称<br>申請日時<br>印刷を行ってから、調達案<br>(1) 印刷          | 学受信確認通知<br>中容で正常に送信されました<br>2102020010120050756<br>A地区」協同建設工事<br>平成18年02月03日11時2<br>詳一覧ボタンを押下してく<br>調達案件一覧              | 5<br>LS/EC ه٦٨٤٧٦٦٢<br>29<br>٤٤٠                    | ►                                       |                 |
| トが開始されました。                                                                                     | Internet Explorer<br>入礼信報サービス | <b>登子入札&gt;2754</b><br>企業D<br>企業名称<br>氏名 | 2006年03月09日 11時22分<br>構成機能 単硼酸水<br>90000000000348<br>○○商事株式会社<br>東京 正二 瞬<br>受領確記書は下記の内<br>間建案件番号<br>間速案件名称<br>申請日時<br>印刷を行ってから、関建案<br>(1)                       | CA<br>学受信確認通知<br>内容で正常に送信されました<br>2102020010120050756<br>A地区」協同建設工事<br>平成18年02月03日11時2<br>詳一覧ポタンを押下してく<br>調達案件一覧        | 5<br>LS/EC 19774<br>29<br>۶                         | ►                                       |                 |
| トが開始されました。       ・/FUG = Microsoft       国土交通省       国土交通省       家件一覧       旅況一覧               | Internet Explorer<br>入礼信報サービス | <b>登子入札&gt;2754</b><br>企業D<br>企業名称<br>氏名 | 2006年03月03日 11時22分<br>構成機能 単細感味<br>90000000000348<br>○○商事株式会社<br>東京 正二 殿<br>安領確記書は下記の内<br>間速案件4時<br>間速案件4時<br>間連案件名称<br>申請日時<br><b>日期を行ってから、調建案</b>             | CA<br>書受信確認通知<br>内容で正常に送信されました<br>2102020010120050756<br>A地区」協同建設工事<br>平成18年02月03日11時2<br>詳一覧ポタンを押下してく<br>調達案件一覧        | 5<br>LS/EC ( کہ کہ کہ کہ کہ کہ کہ کہ کہ کہ کہ کہ کہ | ►                                       |                 |
|                                                                                                | Internet Explorer             | <b>電子入札&gt;2754</b><br>企業D<br>企業名称<br>氏名 | 2006年03月03日 11時22分<br>電磁機能 磁磁吸水<br>90000000000348<br>○○商事株式会社<br>東京 正二 瞬<br>空領確記書は下記の内<br>間達案件番号<br>間速案件名称<br>申請日時<br>印刷を行ってから、調達案                              | CA<br>学受信確認通知<br>中容で正常に送信されました<br>2102020010120050756<br>A地区」協同建設工事<br>平成18年02月03日11時2<br>は一覧ボタンを押下してく<br>調達案件一覧        | 5<br>LS/EC ( کہ کہ کہ کہ کہ کہ کہ کہ کہ کہ کہ کہ کہ | ► • • • • • • • • • • • • • • • • • • • |                 |
|                                                                                                | Internet Explorer<br>入礼信留サービス | <b>電子入札システム</b><br>企業D<br>企業名称<br>氏名     | 2006年03月03日 11時22分<br>電磁機能 磁磁<br>90000000000348<br>○○商事株式会社<br>東京 正二 段<br>定領確記書は下記の杯<br>関連案件母号<br>関連案件名称<br>申請日時<br>印刷を行ってから、関連案                                | CA<br>ま受信確認通知<br>内容で正称に送信されました<br>2102020010120050756<br>A地区_186同建設工事<br>平成18年02月03日11時2<br>詳一覧ボタンを押下してく<br>調達案件一覧      | 5<br>LS/EC 37AN>Z7A<br>23<br>£30                    | ■ 4.2                                   |                 |

🍘 アプレットが開始されました。

| 受信码               | 崔認                                        |              |
|-------------------|-------------------------------------------|--------------|
| 受領確<br>信され        | 認書が電子入札システムのサ<br>たことを示す「受領確認書受<br>表示されます。 | ーバへ送<br>信確認通 |
| 知」が               | タンのを押下します                                 |              |
| 知」が<br><b>印刷ボ</b> |                                           |              |
| 知」が<br>印刷ボ        |                                           |              |
| 知」が<br><i>印刷ボ</i> |                                           |              |
| 知」が<br><i>印刷ボ</i> |                                           |              |

5-7

🛐 😒 イントラネット

簡易操作マニュアル【工事・業務】(受注者)

| - 🕥 - 💽 💽 🏠 🔎 🕸                                                                                                    | 素 🔶 お気に入り 🊱                                                   | <b>∂-</b> ≧ <b>⊒</b> ∅ ∦                                                                                                    |                                                                                                    |                             |                   |
|----------------------------------------------------------------------------------------------------|---------------------------------------------------------------|----------------------------------------------------------------------------------------------------|----------------------------------------------------------------------------------------------------|-----------------------------|-------------------|
|                                                                                                    | 企業ID<br>企業名称                                                  | 90000000000348<br>〇〇商事株式会社                                                                                                    |                                                                                                    |                             | ~                 |
|                                                                                                    | 氏名                                                            | 東京 正二殿                                                                                                    |                                                                                                    |                             |                   |
|                                                                                                    |                                                               | 受領確認                                                                                                    | 書受信確認通知                                                                                                    |                             |                   |
|                                                                                                    |                                                               | 受領確認書は下記の                                                                                                    | 内容で正常に送信されました。                                                                                                    |                             |                   |
|                                                                                                    |                                                               | 調達案件番号<br>調達案件名称                                                                                                    | 2102020010120050756<br>A地区_協同建設工事                                                                                                    |                             |                   |
|                                                                                                    |                                                               | 申請日時                                                                                                    | 平成18年02月03日 11時22分                                                                                                    |                             |                   |
|                                                                                                    |                                                               |                                                                                                    |                                                                                                    |                             |                   |
|                                                                                                    |                                                               |                                                                                                    |                                                                                                    |                             |                   |
|                                                                                                    |                                                               |                                                                                                    |                                                                                                    |                             |                   |
|                                                                                                    |                                                               |                                                                                                    |                                                                                                    |                             |                   |
|                                                                                                    |                                                               |                                                                                                    |                                                                                                    |                             |                   |
|                                                                                                    |                                                               |                                                                                                    |                                                                                                    |                             |                   |
|                                                                                                    |                                                               |                                                                                                    |                                                                                                    |                             |                   |
|                                                                                                    |                                                               |                                                                                                    |                                                                                                    |                             |                   |
|                                                                                                    |                                                               |                                                                                                    |                                                                                                    |                             |                   |
|                                                                                                    |                                                               |                                                                                                    |                                                                                                    |                             |                   |
|                                                                                                    |                                                               |                                                                                                    |                                                                                                    |                             |                   |
|                                                                                                    |                                                               |                                                                                                    |                                                                                                    |                             |                   |
|                                                                                                    |                                                               |                                                                                                    |                                                                                                    |                             | 2                 |
|                                                                                                    |                                                               |                                                                                                    |                                                                                                    |                             | v                 |
| /EC - Microsoft Internet Explore                                                                                                    | 9F                                                            |                                                                                                    |                                                                                                    |                             |                   |
| /EC - Microsoft Internet Explore                                                                                                    | ग<br>                                                         | 2006年03月03日 11時3<br>2006年03月03日 11時3                                                                                                    | ۲۹۹۶۶ CALS/EC ۲۵                                                                                                    | <del>ታእዚያጃታል</del>          |                   |
| /EC - Microsoft Internet Explore<br>日土交通省<br>Drutes Manager Market                                                                                                    | 97<br>-ビス 電子入札>ス<br>企業ID                                      | 2006年03月03日 11時<br>2 <b>774、 検証機能 - 戦明</b><br>9000000000033                                                                                                    | 24分 <b>CALS/ EC: 電</b><br>乘                                                                                                    | <del>7746276</del><br>117   |                   |
| /EC - Microsoft Internet Explore<br>日土交通省<br>mited internet internet Kapler<br>入北情報社                                                                                                    | yr<br>ビス 電子入札とス<br>企業ID<br>企業名称<br>氏名                         | 2006年03月03日 11時7<br>2 <b>774 検証機能 説明</b> 要<br>90000000000003<br>5 〇〇商事株式会社<br>東京 正二 殿                                                                                                    | 24分 <b>CALS/EC 强</b><br>乘<br>18                                                                                                    | <del>ችእዚራጃታል</del><br>^/L7  | •<br>• • • •<br>© |
| /EC - Microsoft Internet Explore<br>日土交通省<br>mitted Minutes Minutes Minutes<br>Mitter<br>K性標素<br>案件<br>機一覧<br>規況一覧                                                                                                    | 97<br>- ビス 電子入札27<br>企業D<br>企業A称<br>氏名                        | 2006年03月03日 11時<br>274 税証機能 説明<br>90000000000003<br>のの商格株式会社<br>東京 正二 脱                                                                                                    | 24分 CALS/EC 電<br>★<br>18<br>受領確認書受信確認通知                                                                                                    | <del>ችእዚራጃቸል</del><br>^/ዞን  |                   |
| /EC - Microsoft Internet Explore<br>コーエ交通省<br>コーエ交通省<br>文化情報体<br>案件検索<br>案件一覧<br>ポパー覧                                                                                                    | 27<br><b>ビス 電子入札之7</b><br>企業印<br>企業<br>氏名                     | 2006年03月03日 11時:<br>274 税政務総 説明<br>9000000000034<br>5 〇〇商事株式会社<br>東京 正二 殿<br>受領                                                                                                    | 24分<br>を<br>18<br>受領確認書受信確認通知<br>確認書は下記の内容で正常に送信されました。                                                                                                    | <del>ታእዚያጃታሪ</del><br>^//7  |                   |
| /EC - Microsoft Internet Explore<br>1土交通省<br>文礼情報竹<br>案件標業<br>案件一覧<br>表現一覧                                                                                                    | er<br>-ビス 電子入札シス<br>企業ID<br>企業名称<br>氏名                        | 2006年03月03日 11時5<br>3754 機械機能 戦闘弾<br>900000000033<br>5 〇〇商事体式会社<br>東京 正二 隙<br>受領<br>間速業                                                                                                    | 24分<br>な<br>な<br>な<br>24分<br>な<br>な<br>24分<br>な<br>な<br>24分<br>な<br>な<br>24分<br>な<br>な<br>な<br>24分<br>な<br>な<br>な<br>24分<br>な<br>な<br>な<br>な<br>な<br>な<br>た<br>の<br>で<br>な<br>た<br>の<br>で<br>の<br>で<br>な<br>た<br>の<br>で<br>の<br>で<br>の<br>で<br>の<br>の<br>の<br>の<br>の<br>の<br>の<br>の<br>の<br>の<br>の<br>の<br>の                                                                                       | <del>ን እዚን እን በ</del>       |                   |
| VEC - Microsoft Internet Explore<br>コ土交通省<br>本社情報件<br>案件標業<br>案件一覧<br>表現一覧                                                                                                    | 97<br>- ビス 電子入札之ス<br>企業ID<br>企業名称<br>氏名                       | 2006年03月03日 1185<br>そろ 後延続 戦戦で<br>5 〇〇商事株式会社<br>東京 正二 殿<br>受領<br>調速業<br>即連業<br>甲語目                                                                                                    | 24分<br>な<br>24分<br>交<br>第<br>26<br>26<br>26<br>26<br>26<br>26<br>26<br>27<br>27<br>27<br>27<br>27<br>27<br>27<br>27<br>27<br>27                                                                                                    | <del>ንእዚያጄንሪ</del><br>ለሆን   |                   |
| /EC - Microsoft Internet Explore<br>日土交通省<br>mitted Minute Web<br>Mitted Minute Web<br>Mitted Minute Web<br>Mitted Minute Web<br>All 情報社<br>記代一覧<br>規況一覧                                                                                                    | <del>)7</del><br>- <del>ビス 電子入札之7</del><br>企業ID<br>企業名称<br>氏名 | 2006年03月03日 11時<br>274 線距線施 戦砲<br>900000000003<br>つの商事株式会社<br>東京 正二 殿<br>受領<br>調速業<br>即議業<br>11日<br>11日<br>11日<br>11日<br>11日<br>11日<br>11日<br>11                                              | 24分<br>な<br>24分<br>な<br>24分<br>で<br>24分<br>な<br>24分<br>な<br>24分<br>で<br>245/EC で<br>な<br>24<br>24<br>24<br>24<br>24<br>24<br>24<br>24<br>24<br>24                                                                                                    | <del>77162274</del><br>~163 |                   |
| /EC - Microsoft Internet Explore<br>日土交通省<br>日土交通省<br>日本一覧<br>総理一覧<br>総理一覧                                                                                                    | 27<br><b>七ス 電子入札27</b><br>企業D<br>企業及<br>氏名                    | 2006年03月03日 11時<br>274 税延録絵 説明<br>9000000000034<br>○〇商事林式会社<br>東京 正二 段<br>一<br>取達業<br>明述業<br>申請日<br><b>印刷を行</b>                                                                               | 24分       CALS/EC       で         本       第       18       18         18       第       16       16         確認書は下記の内容で正常に送信されました。       16       2102020010120050756         14年番号       2102020010120050756       11時22分         14時       平成18年02月03日11時22分       11時22分         5、てから、関連案件一覧ボタンを押下してください       (f)                                                                               | <del>ታእዚጵኛታል</del><br>ላዜን   |                   |
| /EC - Microsoft Internet Explore<br>日土交通省<br>取けたいのののまます。<br>家件一覧<br>家児一覧                                                                                                    | er<br>-ビス 電子入札シス<br>企業ID<br>企業名称<br>氏名                        | 2006年03月03日 11時5<br>354 保証総計 総制数<br>9000000000033<br>○○商事体式会社<br>東京 正二 開<br>四進業<br>即減差<br>申請目<br>印刷を行                                                                                         | 24分       CALS/EC 電         東       18         18       18         18       18         18       19         18       11         19       11         19       11         19       平成18年02月03日11時22分         104       平成18年02月03日11時22分         105       再進業件一覧オタンを押下してください         101       11         101       11         102       11         103       11         114       平成18年02月03日11時22分 | <del>ን እዚ</del> ጵ እም በ      |                   |
| /EC - Microsoft Internet Explore<br>副土交通省<br>副生交通省<br>副生交通名<br>副生交通名<br>副生交通名<br>副生交通名<br>副生交通名<br>副生交通名<br>副生交通名<br>副生交通名<br>副生交通名<br>副生交通名<br>同生交通名<br>同生交通名<br>同生交通名<br>同生交通名<br>同生交通名<br>同生交通名<br>同生交通名<br>同生交通名<br>同生交通名<br>同生の<br>同生の<br>同生の<br>同生の<br>同生の<br>同生の<br>同生の<br>同生の | 97<br>- <del>ビス 電子入札之</del> ス<br>企業ID<br>企業名称<br>氏名           | 2006年03月03日 1185<br>274 保証機能 詳細型<br>37 (○○商事株式会社<br>東京 正二 殿<br>受領<br>調速業<br>即調差<br>印刷を行                                                                                                    | 24分<br>文<br>18<br>29<br>29<br>29<br>29<br>20<br>20<br>20<br>20<br>20<br>20<br>20<br>20<br>20<br>20                                                                                                    | <del>ን እዚያ 274</del>        |                   |
| /EC - Microsoft Internet Explore<br>ヨ土交通省<br>副土交通省<br>条件線索<br>案件一覧<br>法況一覧                                                                                                    | 27<br><b>七ス 電子入札之ス</b><br>企業ID<br>企業ID<br>企業名称<br>氏名          | 2006年03月03日 11時:<br>274 税延報路 説明<br>9000000000034<br>○○商事林式会社<br>東京 正二 殿<br>四連集<br>四連集<br>印第を行                                                                                                 | 24分<br>本<br>18<br>24分<br>本<br>18<br>25<br>26<br>27<br>27<br>27<br>27<br>27<br>27<br>27<br>27<br>27<br>27                                                                                                    |                             |                   |
| /EC - Microsoft Internet Explore<br>国土交通省<br>案件検索<br>案件一覧<br>規辺一覧                                                                                                    | e7<br>-ビス 電子入札之ス<br>企業ID<br>企業名称<br>氏名                        | 2008年03月03日 11時5<br>2524 税延数総 総制数<br>9000000000033<br>9000000000033<br>90000000000                                                                                                    | 24分<br>本<br>18<br>29<br>29<br>29<br>29<br>29<br>29<br>20<br>20<br>20<br>20<br>20<br>20<br>20<br>20<br>20<br>20                                                                                                    | <del>ን እዚራ 274</del>        |                   |
| /EC - Microsoft Internet Explore<br>副土交通省<br>副土交通省<br>案件標業<br>案件一覧<br>検決一覧                                                                                                    | ッ<br>七ス 電子入札之ス<br>企業ID<br>企業名称<br>氏名                          | 2006年03月03日 11時2<br>2006年03月03日 11時2<br>20000000000034<br>90000000000034<br>90000000000034<br>90000000000034<br>90000000000034<br>90000000000034<br>東京 正二 殿<br>受損<br>開速業<br>即連案<br>即連案<br>即連案 | 24分<br>本<br>18<br>27<br>受領確認書受信確認通知<br>確認書は下記の内容で正常に送信されました。<br>2102020010120050756<br>2102020010120050756<br>214名称 A地区」協同建設工事<br>1時 平成18年02月03日11時22分<br>5<br>5<br>5<br>5<br>5<br>5<br>5<br>5<br>5<br>5<br>5<br>5<br>5                                                                                                    |                             |                   |
| /EC - Microsoft Internet Explore<br>日土交通省<br>高裕一覧<br>総沢一覧                                                                                                    | 27<br><b>七ス 電子入札27</b><br>企業印<br>企業和<br>氏名                    | 2006年03月03日 118年2<br>2754 税延録絵 減明率<br>90000000000034<br>東京 正二 殿<br>の道楽<br>四道楽<br>印刷を行                                                                                                    | 24分<br>来<br>18<br>29<br>20<br>20<br>20<br>20<br>20<br>20<br>20<br>20<br>20<br>20                                                                                                    |                             |                   |

アプレットが開始されました。

| 印刷画面の表示 印刷用に新しいウィンドウが開かれるので、 印刷を行ってから右上の×ボタン⑤でウィン ドウを閉じます。    |
|---------------------------------------------------------------|
|                                                               |
|                                                               |
| 受領確認書の提出完了<br><i>調達案件一覧</i> ⑥を押下します。これで受領確認<br>書の提出処理は完了しました。 |

5-8

🧐 イントラネット

2